The following is an overview of the installation procedure of an Ishida BC-4000 Installation. For specific details, refer to the appropriate manuals.

# **Preliminary information**

- 1. Determine the IP Address(es) to be assigned to the scale(s).
- 2. Determine the IP Address(es) to be assigned to the wireless scales' client bridge (optional).

## Preliminary setup in your shop

- 1. Unbox and assemble the scale(s).
- Check the firmware version upgrade as needed using i-View. [Test Mode step C01-05]
- 3. Clear the memory of the scale(s). [Test Mode steps C02-01, C02-02, C02-03]
- 4. Program the IP Address and Subnet Mask of each scale. [Setup Mode steps B10-01, B10-03]
- 5. Program the IP Address and Subnet Mask of each wireless scale's client bridge (optional).
- 6. Test scale communication to a computer using the Ping command. [From the Command Line of the PC. PING xxxx.xxxx.xxxx]
- 7. Load labels.
- 8. If available download backup files from i-View. Then skip to step 10.
- 9. If available download the label format from i-Label. Then skip to step 10.
- 10. Customize the label format as needed using i-Label.
- 11. As needed, download the current PLU file, Messages, Presets, etc. from ScaleLink Pro.
- 12. Test scale operation.

## At the customer's location - wired

- 1. Confirm all Ethernet cables have been run.
- 2. Position all scales and connect to the Ethernet cables.

## At the customer's location – wireless

- 1. Confirm all Access Points have been positioned.
- 2. Position all scales.

## At the customer's location – wrap-up, wireless (optional)

- Load the appropriate client bridge configuration program on the customer's computer.
  Symbol/Motorola -- Discovery Tool
- 2. Scan for a connection to each scale's RF card.
- 3. Set the cards to scan for only the customer's Access Point(s).
- 4. If necessary, set Encryption.

## At the customer's location – wrap-up

- 1. Connect your laptop to the network confirm scale communications.
- 2. Test scale communication with the customer's computer using the Ping command.
- 3. Install and configure ScaleLink Pro on the customer's computer.
- 4. Test scale communications with ScaleLink Pro.
- 5. Install i-View on the customer's computer.
- 6. Back up all scales using i-View on the customer's computer.